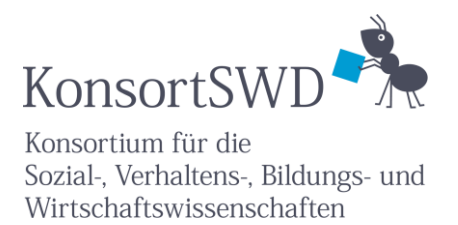

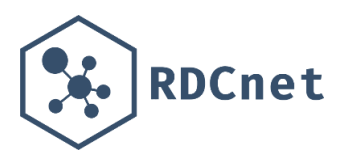

# Buchungsplattform des RDCnet

## Aufbau und Funktionsweise

Neil Murray<sup>1</sup>

Januar 2024

<sup>1</sup>SOEP am DIW Berlin

#### Abstract

Um eine Vernetzung von Gastwissenschaftsarbeitsplätzen verschiedener FDZ im RDCnet umzusetzen, ist neben vertraglichen und technischen Grundlagen eine gemeinsame Buchungsplattform unabdingbar. Bei jeder eingehenden Buchung müssen sowohl das FDZ, das die Daten bereitstellt, als auch das FDZ, das den Arbeitsplatz bereitstellt, informiert werden. Zusätzlich ist zu überprüfen, ob der Nutzende über einen gültigen Datennutzungsvertrag verfügt. Im Folgenden wird eine dafür erstellte Buchungsplattform vorgestellt und ihre Funktionsweise beschrieben. Die Plattform berücksichtigt dabei die notwendigen Kriterien, die für multilaterale Buchungsprozesse erforderlich sind.

Keywords: Forschungsdateninfrastruktur, Remote Access, Gastwissenschaftsarbeitsplatz, Forschungsdatenzugang, Sensible Forschungsdaten, Buchungsplattform

# Inhaltsverzeichnis

| Einleitung                                          |    |
|-----------------------------------------------------|----|
| Anforderungen an die Buchungsplattform              | 4  |
| Aufbau und Buchungsprozess                          | 6  |
| Benachrichtigungen                                  | 11 |
| Buchungsanfragen bestätigen oder ablehnen           | 13 |
| Informationen zur Buchungsanfrage und dem Nutzenden | 13 |
| Buchung bestätigen                                  | 15 |
| Buchungen stornieren                                | 16 |
| Bereits bestätige Buchungen stornieren              | 17 |
| Zusammenfassung und Limitationen                    | 20 |
| Literaturverzeichnis                                | 21 |

#### Einleitung

Das RDCnet dient dazu, bestehende Gastwissenschaftsarbeitsplätze (GWAP) der teilnehmenden Forschungsdatenzentren (FDZ) in einem Netzwerk von gesicherten Datenzugangsstellen zu vereinen. Dadurch können Forschende auf sensitive Daten (z.B. nur formal anonymisierte) der teilnehmenden FDZ zugreifen, unabhängig davon, an welchem GWAP sie arbeiten (siehe Murray, 2022). Durch den erleichterten Zugang kann die Anzahl der Datennutzenden erhöht werden, wobei die Kontrolle über den letztendlichen Zugriff auf Datensätze weiterhin den Datenanbietern obliegt, um somit auch individuelle Standards der Datensicherheit gewährleisten zu können.

Neben den vertraglichen Richtlinien (siehe Murray & Goebel, 2022) ist die Festlegung von technischen Standards (Goebel et al., 2023) eine entscheidende Grundlage für die Schaffung eines kompatiblen und realisierbaren Netzwerks. Die technische Umsetzung baut auf dem Konzept des "FDZ-im-FDZ" auf (Bender & Heinig, 2011) und erweitert es für multilaterale Kooperationen. Jedes FDZ stellt dabei einen GWAP in Form eines Thin-Clients innerhalb eines Datensicherheitsraums zur Verfügung. Von diesem GWAP aus besteht die Möglichkeit, über "Secure Remote Access" auf virtuelle Desktops anderer FDZ zuzugreifen, um die bereitgestellten Forschungsdaten zu bearbeiten. Die Forschungsdaten verbleiben stets auf den Servern des datengebenden FDZ und verlassen diese zu keinem Zeitpunkt physisch. Jedes teilnehmende FDZ übernimmt im RDCnet also zwei Rollen: Zum einen die Rolle des Datenempfängers (Bereitstellung eines GWAP, um in einer sicheren Umgebung auf die Daten anderer FDZ zuzugreifen) und zum anderen die Rolle des Datengebers (Bereitstellung virtueller Desktops, auf denen die eigenen Forschungsdaten von den GWAP der teilnehmenden FDZ per Secure Remote Access analysiert werden können).

Um Forschenden die Möglichkeit zu bieten, Daten teilnehmender FDZ an einem Standort ihrer Wahl zu bearbeiten, ist jedoch die Bereitstellung einer entsprechenden Buchungsplattform notwendig. Das Ziel dabei ist, einerseits Forschenden eine unkomplizierte Oberfläche zur Verfügung zu stellen, auf der sie Termine für einen GWAP buchen können, und andererseits die Integration aller beteiligten FDZ innerhalb der Plattform, um den Aufwand bilateraler Absprachen zwischen den FDZ zu minimieren. Aufgrund der multilateralen Struktur des RDCnet müssen in der Buchungsplattform zusätzliche Kriterien berücksichtigt werden, die in einer klassischen, für einzelne FDZ bereitgestellten Buchungsplattform ausbleiben können. In den folgenden Abschnitten dieses Dokuments werden zunächst diese Kriterien und Anforderungen der Buchungsplattform beschrieben. In den darauffolgenden Kapiteln wird die darauf aufbauende Lösung und die umgesetzte Buchungsplattform vorgestellt. Dabei wird auf die Architektur, den Buchungsprozess für Forschende und die Integration sowie automatisierte Benachrichtigungen für die jeweilig beteiligten FDZ eingegangen.

### Anforderungen an die Buchungsplattform

- 1. Unkomplizierter Buchungsprozess: Die gesamte Oberfläche und der Buchungsprozess sollten so minimalistisch wie möglich für die Forschenden gestaltet sein und sich auf die notwendigen Parameter beschränken. Dazu gehören die Angabe des gewünschten Standorts (GWAP), von dem aus auf Forschungsdaten zugegriffen werden soll, die Auswahl des datenstellenden FDZ, das Datum des gewünschten Termins, Kontaktinformationen und schließlich, zur Verifizierung, eine Kennung des Datennutzungsvertrags. Wichtig ist dabei zu betonen, dass die Buchungsplattform keinen Datennutzungsvertrag zwischen den Forschenden und den datengebenden FDZ ersetzt. Vielmehr bietet die Buchungsplattform eine Möglichkeit, nachdem Nutzende einen entsprechenden Datennutzungsvertrag abgeschlossen haben, einen GWAP zu buchen, der sich nicht am Standort des datengebenden FDZ befindet.
- 2. Ressource GWAP: In den vertraglichen Grundlagen des RDCnet ist festgehalten, dass teilnehmende FDZ einen dedizierten GWAP für das RDCnet bereitstellen. Daher muss auch in der Buchungsplattform berücksichtigt werden, dass jedes FDZ nur über einen Arbeitsplatz verfügt (falls durch ein FDZ nicht anders definiert). Falls der GWAP zu einem bestimmten Termin bereits gebucht ist, kann zu diesem Zeitpunkt keine weitere Buchung erfolgen.
- 3. Ressource Serverkapazität: Da die Bearbeitung der Daten über Remote Access erfolgt, muss das datengebende FDZ sicherstellen, dass zum gebuchten Termin ausreichende Rechenkapazitäten auf dem Server zur Verfügung stehen, damit Forschende ihre Analysen durchführen können. Innerhalb der Buchungsplattform wird daher eine zweite Ressource hinterlegt, die die verfügbare Anzahl an simultanen Serverzugriffen darstellt. Die Standardkonfiguration innerhalb der Buchungsplattform sieht einen einzelnen Zugriff vor. Wenn ein Forschende beispielsweise einen Termin für einen GWAP bei FDZ A buchen, um Daten von FDZ B zu bearbeiten, ist es anderen Forschenden während dieser Zeit nicht möglich, einen weiteren Termin zu buchen, um Daten von FDZ B zu bearbeiten, um Daten würde.
- 4. Buchungsvalidierung: Wenn Forschende eine Buchung vornehmen, wird diese zunächst in Form einer Buchungsanfrage verarbeitet und muss von einem FDZ akzeptiert werden, bevor die Forschenden eine Bestätigung für den gebuchten Termin erhalten. Innerhalb des RDCnet ist das datengebende FDZ dafür verantwortlich, Buchungen zu bestätigen, nachdem geprüft wurde, ob für den Forschenden, der die Anfrage gestellt hat, ein gültiger Datennutzungsvertrag existiert. Daher muss für jedes FDZ ein Benutzerkonto auf der Buchungsplattform eingerichtet werden, dass es ermöglicht, Buchungen zu bestätigen oder abzulehnen.

5. Benachrichtigungen: Um zu vermeiden, dass FDZ manuell überprüfen müssen, ob sind, müssen automatisierte Buchungen eingegangen Benachrichtigungen implementiert werden. Bei jeder eingehenden Buchung ist es erforderlich, das datengebende FDZ zu informieren, damit die Buchung bestätigt werden kann und sichergestellt ist, dass am Tag des Termins ausreichende Rechenleistung für die Analysen des Forschenden zur Verfügung steht. Ebenso muss das FDZ, das den GWAP bereitstellt, benachrichtigt werden, damit am Tag des Termins der Arbeitsplatz zur Verfügung steht und das FDZ-Personal die Identität des Forschers überprüfen kann. Somit ist es notwendig, dass für jedes FDZ eine E-Mail-Adresse hinterlegt wird, an die bei eingehenden Buchungen die Informationen zum Forschenden (Name, E-Mail), Daten des Termins und eine Auflistung der beteiligten FDZ weitergeleitet werden.

Im Folgenden wird eine dafür entwickelte Buchungsplattform vorgestellt, die genau diese Kriterien berücksichtigt und für das RDCnet verwendet werden kann. Die Plattform wurde unter Verwendung des DSGVO-konformen Software/Provider "SimplyBook.me" erstellt.

### Aufbau und Buchungsprozess

In diesem Kapitel wird der Aufbau der Buchungsplattform und zudem eine Referenzbuchung, um den Prozess darzustellen, aufgezeigt.

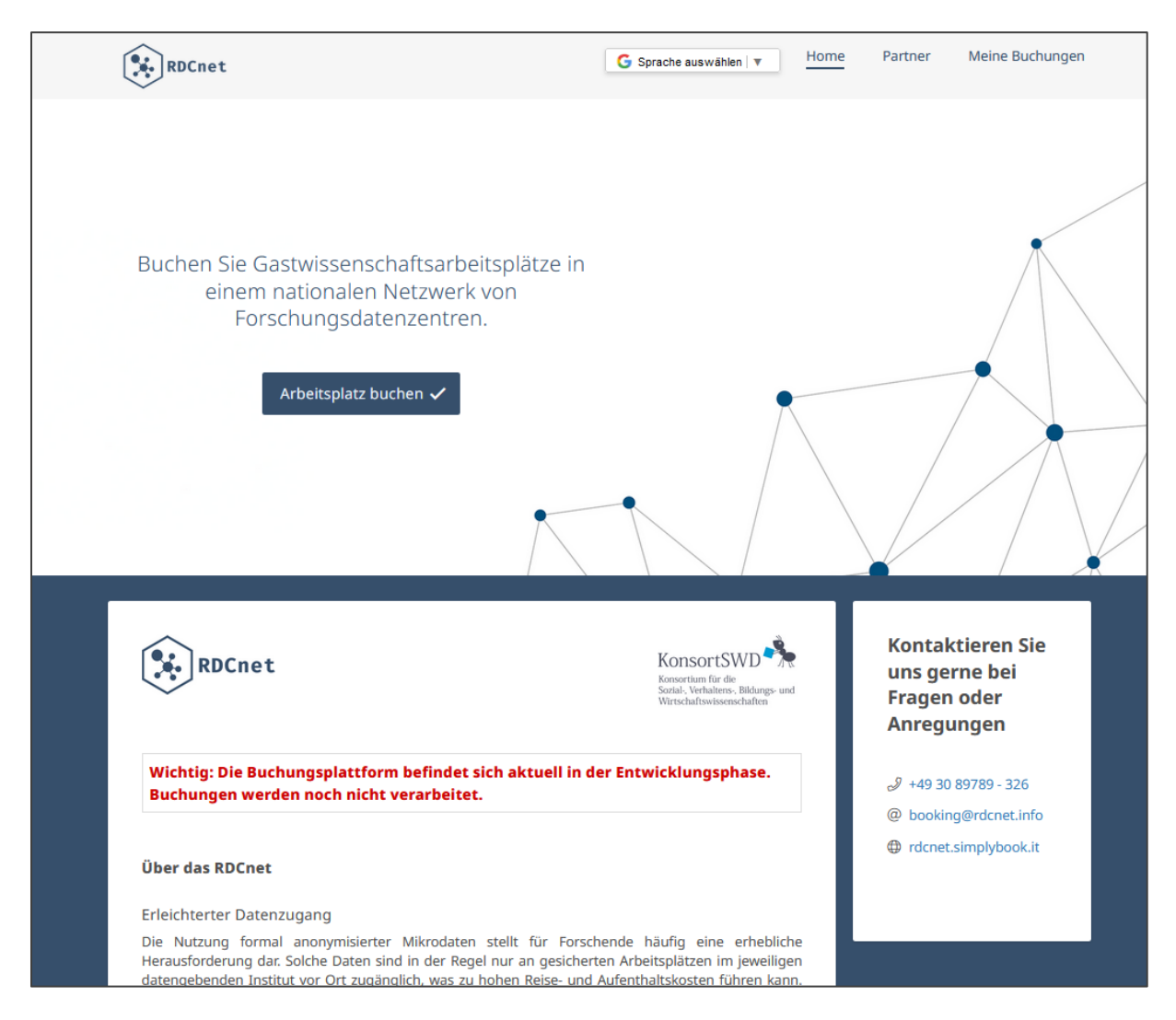

Abbildung 1: Landing Page

Unter folgendem Link gelangen Sie zur Landing-Page der Buchungsplattform: https://rdcnet.simplybook.it/ (Die Nutzung einer eigenen Domain ist derzeit noch in Bearbeitung). Auf dieser Seite finden Sie Informationen über RDCnet, teilnehmende Institutionen, Kontaktinformationen sowie eine kurze Beschreibung des Buchungsprozesses. Zudem ist eine Übersetzung der relevanten Texte ins Englische möglich. Um einen Buchungsprozess zu starten, klicken Sie bitte auf "Arbeitsplatz buchen", woraufhin sich das nächste Fenster öffnet.

| Standort Arbeitsplatz                                                                                     | Forschungsdaten > Datum                                                                                                    | > Kunde                                                                                                    |
|----------------------------------------------------------------------------------------------------|----------------------------------------------------------------------------------------------------|----------------------------------------------------------------------------------------------------|
|                                                                                                    |                                                                                                    | Unsere Zeit: 15:22 Europe/Berlin                                                                                       |
| 0<br>1<br>0<br>0<br>0<br>0<br>0<br>0<br>0<br>0<br>0<br>0<br>0<br>0<br>0                                   | LIFBI<br>LEIBNIZ-INSTITUT FÜR<br>BILDUNGSVERLÄUFE                                                                                | ZEW FDZ<br>ForschungsDatenZentrum                                                                                      |
| FDZ IDSC                                                                                                  | FDZ LIFBI                                                                                                    | FDZ ZEW                                                                                                    |
| Buchen Sie diesen Service, wenn Sie<br>Gastwissenschaftsarbeitsplatz am<br>Forschungsdatenzentru Mehr erf | einen Buchen Sie diesen Service, wenn Sie einen<br>Gastwissenschaftsarbeitsplatz am<br>ahren Forschungsdatenzentru Mehr erfahren | Buchen Sie diesen Service, wenn Sie einen<br>Gastwissenschaftsarbeitsplatz am<br>Forschungsdatenzentru – Mehr erfahren |
| Auswählen                                                                                                 | Auswählen                                                                                                    | Auswählen                                                                                                    |
| fdz ruhr am rwi                                                                                           | Sore Das Sozio-<br>oekonomische<br>Panel                                                                                         | LMU-ifo<br>EBDC<br>Economics<br>& Business<br>Data Center                                                              |
| FDZ Ruhr                                                                                                  | FDZ SOEP                                                                                                    | FDZ EBDC                                                                                                    |

Abbildung 2: Buchung GWAP<sup>1</sup>

In diesem Fenster wählen Forschende aus, an welchem FDZ sie einen GWAP buchen möchten (siehe Abb. 2). Unter "Mehr erfahren" finden sie die entsprechende Adresse des FDZ. Für dieses Beispiel wählen wir aus, einen Arbeitsplatz am FDZ IDSC zu buchen. Im nächsten Schritt gelangt man nun zur Auswahl der Forschungsdaten – hier wählen Forschende also aus, auf die Daten welches FDZ per Remote Access vom GWAP des FDZ IDSC zugegriffen werden soll. Zur Orientierung zeigt der Navigationsbalken am oberen Teil stets die zuvor getroffene Auswahl

<sup>&</sup>lt;sup>1</sup> Die hier angezeigten FDZ sind beispielhaft für den Prototypen der Buchungsplattform ausgewählt und repräsentieren allesamt Partnerinstitutionen, die aktiv an der Entwicklung des RDCnet mitgewirkt haben. Zur Überführung in den Produktivbetrieb werden lediglich die FDZ angezeigt, die bereits über eine entsprechende Infrastruktur für den Remote Access innerhalb des RDCnet verfügen. Weitere FDZ werden sukzessive integriert.

an. Zudem findet sich unter "Mehr erfahren" ein Hinweis, dass die Buchung über diese Seite keinen Datennutzungsvertrag mit dem entsprechenden datengebenden FDZ ersetzt.

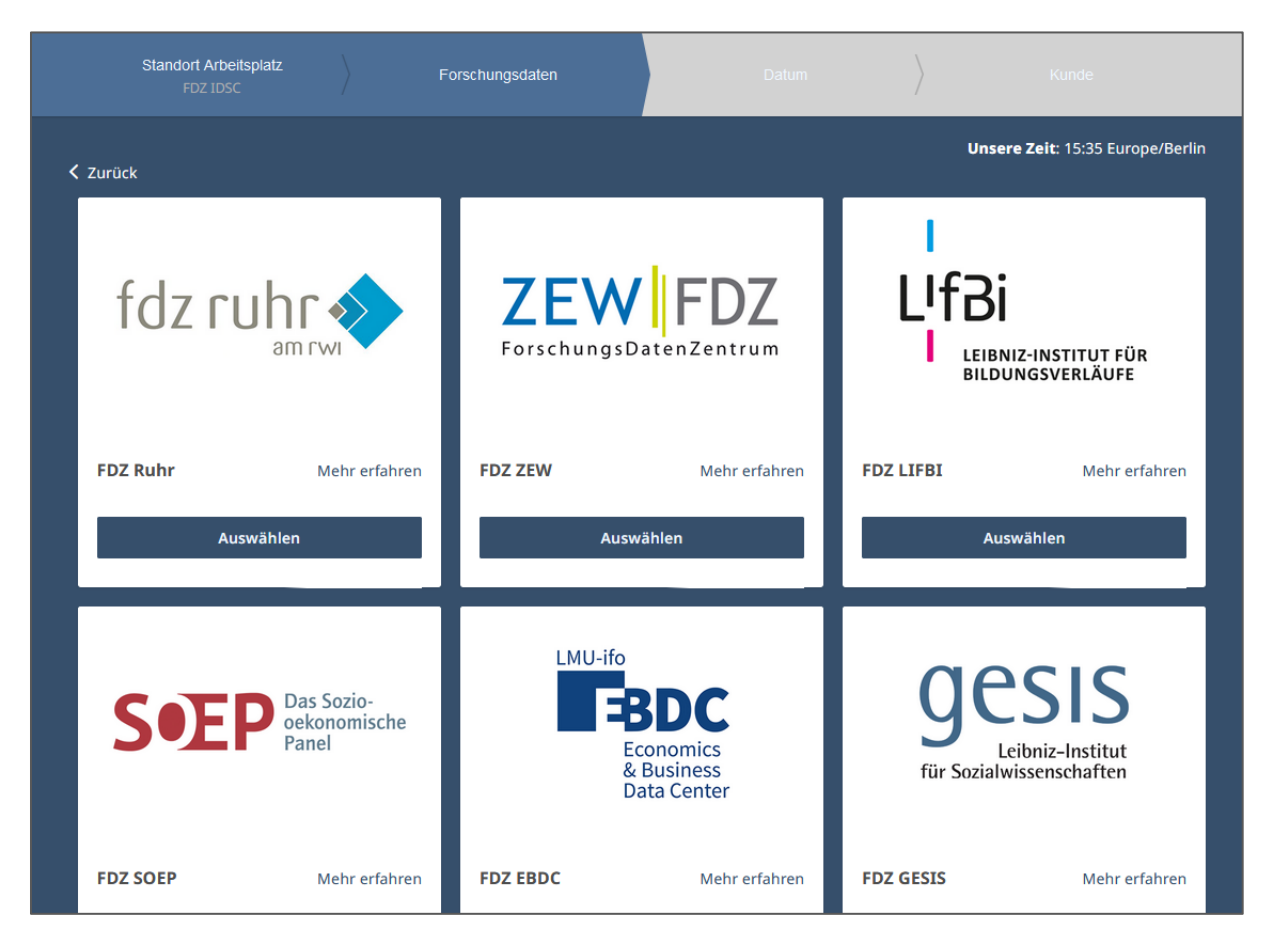

Abbildung 3: Auswahl Forschungsdaten

Daraufhin können Forschende ein Datum festlegen, an dem sie den GWAP buchen möchten (siehe Abb. 4). Jede Buchung muss jedoch mindestens einen Monat vor Antritt am FDZ erfolgen. Frühere Termine werden auf der Plattform nicht vergeben. Zusätzlich werden zur Kontrolle im linken Teil des Bildschirms die ausgewählten FDZ angezeigt. In diesem Beispiel wählen wir also den nächsten verfügbaren Termin am 26.02. (zur vereinfachten Navigation wird Nutzenden automatisch der frühste mögliche Termin zur Buchung angezeigt).

Hinweis: Die Buchungsplattform berücksichtigt bei der Anzeige der verfügbaren Plätze stets zwei Kriterien:

#### 1. Ist der GWAP des datenempfangenden FDZ am entsprechenden Datum verfügbar? 2. Sind ausreichend Serverkapazitäten am datengebenden FDZ für den Remote Access verfügbar?

Wie bereits in Kapitel 1 erwähnt, berücksichtigt die Plattform für jedes FDZ einen verfügbaren GWAP und maximal einen Zugriff auf dem Server via Remote Access.

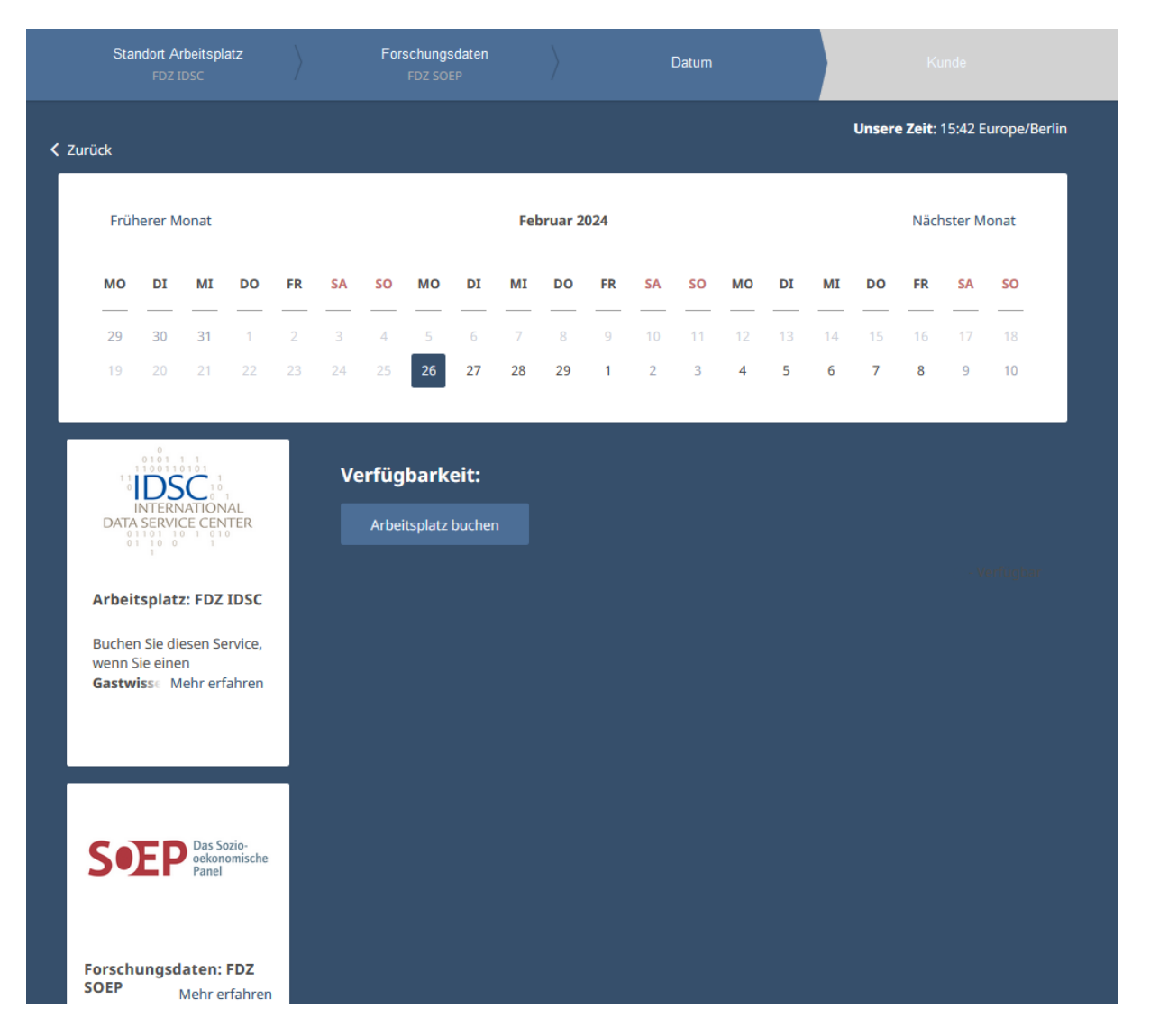

Abbildung 4: Auswahl Datum

In einem letzten Schritt muss der Nutzende nun persönliche Angaben zu sich, zu seinem Forschungsthema und eine Kennung des Datennutzungsvertrags<sup>2</sup> mit dem datengebenden FDZ (in diesem Fall das FDZ SOEP) angeben (siehe Abb. 5). Möchte der Nutzende den Arbeitsplatz nicht nur am 26.02 buchen, kann er nun auf "Weitere Buchungen hinzufügen" klicken, um der Buchung weitere Tage hinzuzufügen. Das Vorgehen gestaltet sich dabei jedoch analog zu dem bisher gezeigten Buchungsprozess. Nachdem der Nutzende alle Tage hinzugefügt hat, klickt er auf "Buchen" und erhält daraufhin eine Bestätigung der Buchungsanfrage. Nachdem die Buchungsanfrage erfolgreich war, erhalten die involvierten FDZ eine Benachrichtigung per E-Mail, welche im nächsten Kapitel erörtert wird.

<sup>&</sup>lt;sup>2</sup> Dies ist notwendig, damit das datengebende FDZ nach der Buchungsanfrage leichter prüfen kann, ob der Nutzende einen gültigen Datennutzungsvertrag besitzt.

| Standort Arbeitsplatz<br>FDZ IDSC |                   | Forschungsdaten<br>FDZ SOEP |           | Datum<br>6-02-2024 09:00 |                | Kunde                           |
|-----------------------------------|-------------------|-----------------------------|-----------|--------------------------|----------------|---------------------------------|
| ırück                             |                   |                             |           |                          |                | Unsere Zeit: 16:02 Europe/Berli |
|                                   |                   |                             |           |                          |                |                                 |
| Name: *                           | Max Musterman     | n                           | Stando    | ort Arbeitspla           | tz: FDZ II     | 26-02-2024 09:00                |
| E-Mail: *                         | mmustermann@      | email.de                    | Forschung | gsdaten:                 |                | FDZ SOEP                        |
| Telefon:                          | • 01234567        |                             | ✓ Ich sti | mme den Allgemeinen (    | Geschäftsbedin | gungen von SimplyBook.me zu *   |
| Titel Forschungsproje             | kt:*              |                             |           | Weitere Buchunge         | n hinzufüge    | n 读 Buchen                      |
| Effekte generischer N             | lamen auf das men | tale Wohlbefinden           |           |                          |                |                                 |
| Kennung Datennutzu                | ngsvertrag: *     |                             |           |                          |                |                                 |
| 5                                 |                   |                             |           |                          |                |                                 |

Abbildung 5: Nutzerangaben

| aten wurden erfolgre<br>k zu den Dienstleistu | ich gespeichert. Sie erhalten eine Bes<br>ngen | estätigung | g, sobald | d der Adn | ninistrato | or Ihre B | uchung l | oestätigt |  |
|-----------------------------------------------|------------------------------------------------|------------|-----------|-----------|------------|-----------|----------|-----------|--|
|                                               | 1000                                           |            |           |           |            |           |          |           |  |
| Arbeitspiatz: FDZ                             |                                                |            |           |           |            |           |          |           |  |
| Datum:                                        | 26-02-2024 09:00 FEB                           |            |           |           |            |           |          |           |  |
| indet um:                                     | <sup>17:00</sup> <b>26</b>                     |            |           |           |            |           |          |           |  |
| Forschungsdaten:                              | FDZ SOEP                                       |            |           |           |            |           |          |           |  |
| Buchungscode:                                 | dac3xbbt                                       |            |           |           |            |           |          |           |  |
| atus:                                         | ausstehend                                     |            |           |           |            |           |          |           |  |
| Zusätzliche Felder:<br>Stornieren<br>Zum R    | ♥ Weitere Buchen ♂                             | •          |           |           |            |           |          |           |  |
| Buchungen anzeigen                            |                                                |            |           |           |            |           |          |           |  |

Abbildung 6: Bestätigung

### Benachrichtigungen

Nachdem Forschende eine Buchungsanfrage getätigt haben, erhalten zunächst die involvierten FDZ (In diesem Fall das FDZ IDSC als Datenempfänger und das FDZ SOEP als Datengeber) eine automatisierte Benachrichtigung per E-Mail (siehe Abb. 7).

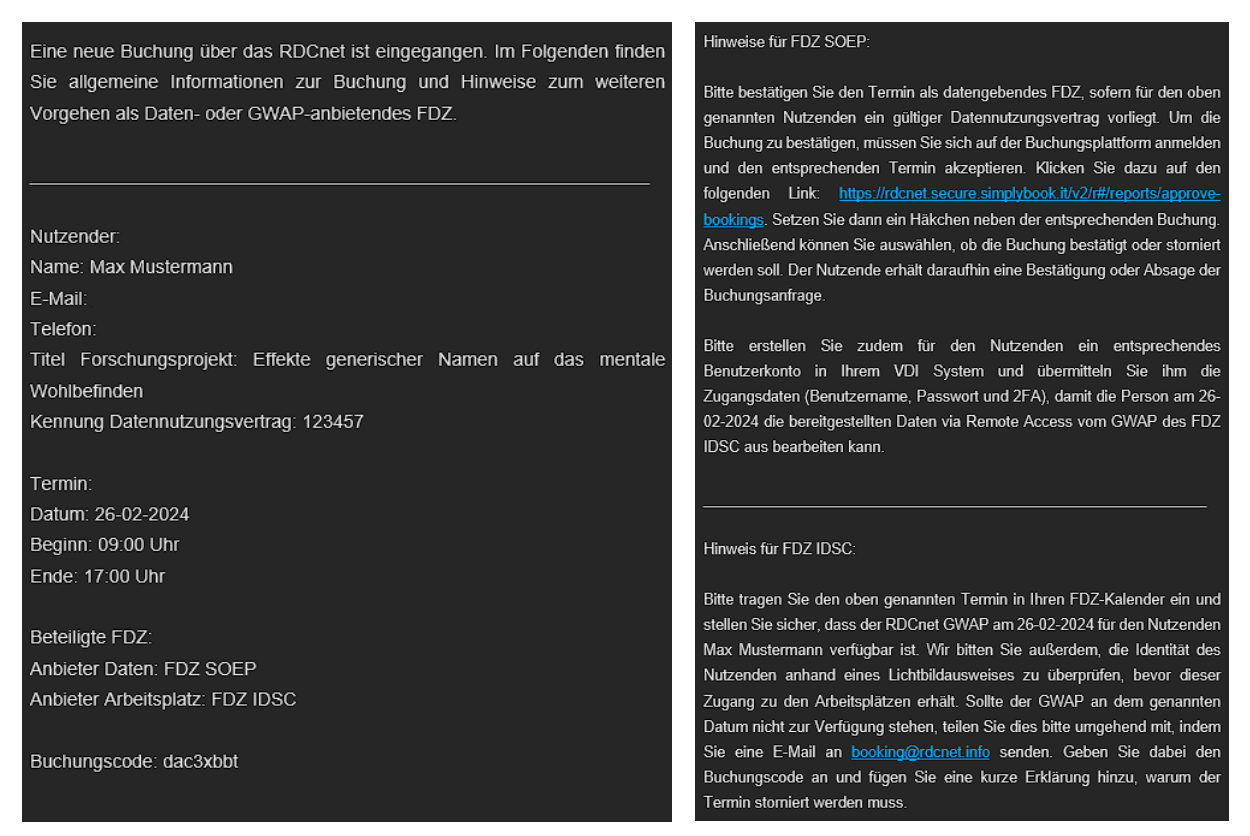

Abbildung 7: Benachrichtigung

Nun muss das datengebende FDZ prüfen (in diesem Fall das FDZ SOEP), ob der Nutzende über einen gültigen Datennutzungsvertrag verfügt, und die Buchung entsprechend akzeptieren. Wie eine Buchung akzeptiert oder storniert wird, wird im nächsten Kapitel aufgezeigt. Erst nachdem die Buchung akzeptiert wurde, erhält der Nutzende eine Bestätigung, dass seine Buchung erfolgreich war.

Das datenempfangende FDZ (in diesem Fall das FDZ IDSC) muss lediglich den Termin und den Namen des Nutzenden notieren, damit gewährleistet ist, dass der RDCnet GWAP am gebuchten Termin zur Verfügung steht und die Identität des Nutzenden geprüft werden kann. An dieser Stelle sei nochmals erwähnt, dass die Bereitstellung eines dedizierten GWAP für die Teilnahme am RDCnet verpflichtend ist. Es wird davon ausgegangen, dass dieser Platz, falls eine Buchung eingeht, am entsprechenden Termin verfügbar ist. Falls der dedizierte GWAP durch keine Nutzenden des RDCnet belegt ist, kann er jedoch für andere Zwecke verwendet werden. Nachdem eine Buchung durch das datengebende FDZ bestätigt wurde, erhält der Nutzende eine automatisierte Bestätigung per E-Mail.

| RDCnet KonsortSWD                                                                                                    |
|----------------------------------------------------------------------------------------------------|
| Hallo Max Mustermann,                                                                                                    |
| Vielen Dank, dass Sie einen Termin über das RDCnet vereinbart haben.                                                                                                    |
| Sie haben einen Gastwissenschaftsarbeitsplatz bei FDZ IDSC gebucht, um Zugang zu den Forschungsdaten des FDZ SOEP zu erhalten.                                                                    |
| Der Arbeitsplatz steht für Sie am 26-02-2024 um 09:00 zur Verfügung.                                                                                                    |
| P.S. Falls Sie den Termin absagen müssen, klicken Sie bitte auf den folgenden Link <u>https://rdcnet.simplybook.it/v2/client/cancel-booking/id/142/</u><br>hash/ebb96b7cbd6aa273ca2d925cfaddc936/ |
| Nutzender:                                                                                                    |
| Name: Max Mustermann<br>E-Mail                                                                                                    |
| Termin:<br>Datum: 26-02-2024<br>Beginn: 09:00 Uhr<br>Ende: 17:00 Uhr                                                                                                    |
| Beteiligte FDZ:<br>Anbieter Daten: FDZ SOEP<br>Anbieter Arbeitsplatz: FDZ IDSC                                                                                                    |
| Buchungscode: dac3xbbt                                                                                                    |

Abbildung 8: Bestätigung

### Buchungsanfragen bestätigen oder ablehnen

#### Informationen zur Buchungsanfrage

Nachdem eine Buchungsanfrage über das RDCnet eingegangen ist und vom datengebenden FDZ daraufhin geprüft wurde, ob der Nutzende die erforderliche Berechtigung für den Datenzugriff besitzt, muss die Buchung ebenfalls durch das datengebende FDZ akzeptiert oder abgelehnt werden. Erst nachdem eine Buchung akzeptiert oder abgelehnt wurde, erhält der Nutzende eine Bestätigung oder Absage per E-Mail.

Um eine offene Buchungsanfrage zu bestätigen oder abzulehnen, ist es erforderlich, sich zunächst auf der Buchungsplattform anzumelden. Klicken Sie dazu auf den folgenden Link, um zur Anmeldemaske zu gelangen: https://rdcnet.secure.simplybook.it/v2/index/index

| <pre>\$implyBook.me</pre>                                                                                                    |
|----------------------------------------------------------------------------------------------------|
| Renutzer Login                                                                                                    |
| Forgot user login?                                                                                                    |
| Passwort                                                                                                    |
| Passwort vergessen?                                                                                                    |
| Image: State of the state of the state |
| oder Sie können sich über ein soziales Netzwerk<br>einloggen                                                                                                    |
| Sie haben noch kein Konto? Klicken Sie hier für Ihr gratis Konto                                                                                                    |

Abbildung 9: Anmeldemaske

Melden Sie sich mit den Benutzername und Passwort an, dass Ihnen als datengebendes FDZ mitgeteilt wurde. Danach wird Ihnen der Kalender Ihres FDZ angezeigt. Klicken Sie oben links auf "Filter anzeigen" (siehe. Abb. 10) und filtern Sie unter dem Reiter "Buchung anzeigen" nach "Offen (noch nicht akzeptiert)".

| Kalender                                             |          |                            |        |                  |          |
|------------------------------------------------------|----------|----------------------------|--------|------------------|----------|
| Kunde                                                | Buchu    | ngen anzeigen              |        | Dienstleistung a | uswählen |
|                                                      | Q Offer  | n (noch nicht akzeptiert)  |        |                  |          |
| Buchungscode                                         | Notize   | n anzeigen                 |        |                  |          |
|                                                      | Buch     | ungen und Notizen anzeigen | ~      |                  |          |
|                                                      |          |                            |        |                  |          |
|                                                      |          |                            |        |                  |          |
| ▼ Filter verstecken <sup>†</sup> Alle N <sup>†</sup> | otizen   |                            |        |                  |          |
| Ansehen                                              |          |                            |        | Ö                |          |
| Monat V                                              |          |                            | < Nove | mber 2023        | >        |
| Montag                                               | Dienstag | Mittwoch                   | Donne  | erstag           | Freitag  |
| 30                                                   | 31       | 01                         |        | 02               |          |

Abbildung 10: Ausstehende Buchungsanfragen

Navigieren Sie zum entsprechenden Monat, um die offenen Buchungsanfragen zu sehen. Im folgenden Beispiel hat der Nutzende "Max Mustermann" für drei Tage einen Arbeitsplatz bei "FDZ R" gebucht, um auf die Forschungsdaten Ihres FDZ zuzugreifen (siehe Abb. 11).

|                                    | otizen                             |                                    |   |
|------------------------------------|------------------------------------|------------------------------------|---|
| Ansehen<br>Monat  V                |                                    |                                    | < |
| Montag                             | Dienstag                           | Mittwoch                           |   |
| 01                                 | 02                                 | 03                                 |   |
| 09:00 - 17:00 Max Mustermann FDZ R | 09:00 - 17:00 Max Mustermann FDZ R | 09:00 - 17:00 Max Mustermann FDZ R |   |
| 08                                 | 09                                 | 10                                 |   |

Abbildung 11: Ansicht Ausstehende Buchungen

Um nun Informationen zur Buchungsanfrage und zum Nutzenden zu erhalten, klicken Sie auf die ausstehende Buchung (Bei einer Buchung von mehreren Tagen, ist es egal welchen Termin Sie öffnen). Es öffnet sich daraufhin ein Fenster, in welchem Sie die Informationen zur Buchung oder Informationen zum Nutzenden sehen können. Navigieren Sie dafür im oberen Reiter auf "Kunde". Nun können Sie mit den gegebenen Parametern (z.B. Name, E-Mail Adresse, Titel Forschungsprojekt und Kennung Datennutzungsvertrag- siehe A und B) prüfen, ob für den Nutzenden ein entsprechend gültiger Datennutzungsvertrag existiert (siehe Abb. 12).

| Buchung                                                 | Kunde                                                    | $\supset$     | Buchung                                               | (                              | Kunde                            |
|---------------------------------------------------------|----------------------------------------------------------|---------------|-------------------------------------------------------|--------------------------------|----------------------------------|
| <b>⊞ 02-01-2024</b><br>09:00 - 17:00                    | FDZ R                                                    |               | Kundeninformationen                                   |                                | В                                |
| 🗏 8 hr.<br>dac3idsi                                     | A FDZ S 📝 Paket-Typ: mehrere                             |               | <ul> <li>Name des Kunden</li> <li>☑ E-Mail</li> </ul> | Max Mustermann                 |                                  |
| Entwurf durch Kunden<br>15-11-2023 16:00                | Buchungen im Paket: dac3hl8t 🍙 , dac3idsi 📄 , dac3ja5k 📄 |               | Terms & Conditions                                    | Datum und Ubr                  | roit das Annahma - Varsian       |
| Ø Alle Kommentare anzeigen                              | 🖉 Kommentar bearbeiten                                   | A             | vyp<br>Allgemeine Geschäftsbedingungen von            | SimplyBook.me 15-11-2023 12:35 | 2020081                          |
| Titel Forschungsprojekt<br>Kennung Datennutzungsvertrag | Test Projekt<br>1234                                     |               | Bearbeiten                                            |                                |                                  |
| Schließen                                               | Buchung stornieren Bearbeiten Weitere Bu<br>Kundenb      | chen<br>richt | Schließen                                             | Buchung stornieren Bea         | rbeiten Weitere Buc<br>Kundenber |

Abbildung 12: Informationen Buchung und Nutzender

#### Buchung bestätigen

Wenn für den Nutzenden ein gültiger Datennutzungsvertrag existiert bzw. eine Berechtigung mit den Forschungsdaten Ihres FDZ zu arbeiten, dann bestätigen Sie die Buchung, indem Sie im oberen Teil auf "Bestätigen" klicken.

| Schließen                             | Buchung stornieren              | Bearbeiten Weitere Buche       |
|---------------------------------------|---------------------------------|--------------------------------|
| Kennung Datennutzungsvertrag          | 1234                            |                                |
| Titel Forschungsprojekt               | Test Projekt                    |                                |
| Ø Alle Kommentare anzeigen            | 🖉 Kommentar bearbeiten          |                                |
| Entwurf durch Kunden 15-11-2023 16:00 | Buchungen im Paket: dac3hl      | 8t 🗎 , dac3idsi 🗎 , dac3ja5k 🗎 |
| dac3idsi                              | Paket-Typ: mehrere              |                                |
| 09:00 - 17:00<br>图 8 hr.              | 스 Buchungsstatus B<br>음 FDZ S 🖉 | estätigen / Ablehnen           |
| i 02-01-2024 ⊡                        | FDZ R                           |                                |
| ·                                     |                                 |                                |

Abbildung 13: Buchung bestätigen

Erst nachdem Sie den Termin so bestätigt haben, erhält der Nutzende eine Bestätigung per E-Mail, dass seine Buchung akzeptiert wurde. Bei einer Buchung mehrerer Tage, wie auch in diesem Beispiel, ist es ausreichen, wenn Sie einen der Termine bestätigen- alle weiteren durch den Nutzenden gebuchten Tage, werden damit ebenfalls bestätigt. Die Anzahl der gebuchten Tage sehen Sie ebenfalls im Reiter "Buchung" unter "Buchung im Paket" (Siehe Abb. 12). In diesem Beispiel sind dort die Werte "dac3hl8t", "dac3idsi" und "dac3ja5k" angegeben. Jeder dieser Buchungscodes repräsentiert einen einzelnen gebuchten Tag. Sie können auf diese Codes klicken, um die Informationen zu den jeweiligen Buchungen zu sehen.

#### Buchungen stornieren

Falls für den Nutzenden kein gültiger Datennutzungsvertrag vorliegt oder Sie die Buchung aus anderen Gründen nicht annehmen möchten, klicken Sie bitte im unteren Bereich auf "Buchung stornieren" (siehe Abb. 14). Wichtig: nutzen Sie bitte nicht das oben angegebene Feld "Ablehnen"- dies würde den Termin nur temporär ablehnen aber keine Stornierungsbestätigung per E-Mail versenden.

| Buchung                                           | Kunde                                                                          |
|---------------------------------------------------|--------------------------------------------------------------------------------|
| <b>i 02-01-2024</b><br>09:00 - 17:00<br>▼ 8 hr.   | FDZ R<br>Buchungsstatus Bestätigen / Ablehnen<br>FDZ S                         |
| dac3idsi<br>Entwurf durch Kunden 15-11-2023 16:00 | Paket-Typ: mehrere<br>Buchungen im Paket: dac3hl8t 🔋 , dac3idsi 🖹 , dac3ja5k 🖹 |
| ③ Alle Kommentare anzeigen                        | 🖉 Kommentar bearbeiten                                                         |
| Titel Forschungsprojekt                           | Test Projekt                                                                   |
| Kennung Datennutzungsvertrag                      | 1234                                                                           |
| Schließen                                         | Buchung stornieren Bearbeiten Weitere Buchen<br>Kundenbericht                  |

Daraufhin erscheint ein Fenster (siehe Abb. 15), indem Sie angeben können, ob alle vom Nutzenden angefragten Termine storniert werden sollen (Alle Mehrfachtermine löschen) oder

Abbildung 14: Buchung stornieren

nur der ausgewählte Termin- in diesem Beispiel der Termin am 02-01-2024 (Diesen Termin löschen). In der dritten Option können Sie festlegen, dass der Nutzende keine weiteren Buchungen vornehmen kann (Stornieren Sie diesen und alle zukünftigen Buchungen im Stapel).

|      | Stornierung bestätigen     |                                   |             | ×              |
|------|----------------------------|-----------------------------------|-------------|----------------|
|      | Name des Kunden:           | Max Mustermann                    |             |                |
|      | Dienstleistung:            | FDZ R                             |             |                |
|      | Dienstleister:             | FDZ S                             |             |                |
|      | Buchungsdatum und -zeit:   | 02-01-2024 09:00 - 17:0           | 0           |                |
|      | O Diesen Termin löschen    |                                   |             |                |
|      | Alle Mehrfachtermine lös   | chen                              |             |                |
|      | Stornieren Sie diese und   | alle zukünftigen Buchunge         | n im Stapel |                |
|      |                            |                                   | Abbrechen   | Bestätigen     |
| ٢    | Alle Kommentare anzeigen 🧳 | <sup>9</sup> Kommentar bearbeiten |             |                |
| Tite | el Forschungsprojekt       | Test Projekt                      |             |                |
| Ker  | nnung Datennutzungsvertrag | 1234                              |             |                |
|      |                            |                                   |             |                |
|      | Schließen                  | Buchung stornieren                | Bearbeiten  | Weitere Buchen |
|      |                            |                                   |             | Kundenbericht  |
|      |                            |                                   |             |                |

Abbildung 15: Stornierung Kriterien

Nachdem Sie die Buchung storniert haben, erhält sowohl der Nutzende als auch das GWAP stellende FDZ (in diesem Beispiel FDZ R) eine Stornierungsbestätigung.

### Bereits bestätige Buchungen stornieren

Falls Sie als datengebendes FDZ eine Buchung bereits bestätigt haben und im Nachhinein stornieren möchten, können Sie dafür nahezu analog, wie im vorherigen Kapitel vorgehen:

Klicken Sie auf den folgenden Link, und melden Sie sich mit der Benutzerkennung Ihres FDZ an: <u>https://rdcnet.secure.simplybook.it/v2/index/index</u>

Innerhalb des Kalenders filtern Sie oben unter "Buchungen anzeigen" nach "Nicht stornierte Buchungen". Navigieren Sie zum Monat, indem der gebuchte Termin stattfindet, den Sie stornieren möchten.

| Kalender                                                                    |                                           |                                          |   |        |
|-----------------------------------------------------------------------------|-------------------------------------------|------------------------------------------|---|--------|
| Kunde                                                                       | Buchu                                     | ngen anzeigen                            |   |        |
|                                                                             | Q                                         | t stornierte Buchungen                   |   | ~      |
| Buchungscode                                                                | Notize                                    | n anzeigen                               |   |        |
|                                                                             | Buch                                      | ungen und Notizen anzeigen               |   | $\sim$ |
| ♥ Filter verstecken <sup>2</sup> Alle N        Ansehen <sup>0</sup> Monat → | otizen                                    |                                          | < | J      |
| Montag                                                                      | Dienstag                                  | Mittwoch                                 |   | Do     |
| 01<br>9:00 - 17:00 Max Mustermann FDZ R                                     | 02<br>09:00 - 17:00 Max Mustermann FDZ R. | 03<br>09:00 - 17:00 Max Mustermann FDZ R |   |        |

Abbildung 16: Akzeptiere Buchungen anzeigen

Wählen Sie den Termin aus den Sie stornieren möchten (Bei mehreren gebuchten Tagen, ist es egal welchen Termin sie auswählen) und klicken Sie auf "Buchung stornieren".

| Buchung                                                                                                    | Kunde                                                                                 |
|----------------------------------------------------------------------------------------------------|---------------------------------------------------------------------------------------|
| <b>前 02-01-2024</b><br>09:00 - 17:00<br>图 8 hr.                                                                                                    | FDZ R            Buchungsstatus             Buchungsstatus             Buchungsstatus |
| dac3idsi                                                                                                    | Paket-Typ: mehrere                                                                    |
| <ul> <li>Bestätigt durch Benutzer</li> <li>15-11-2023 16:35</li> <li>Entwurf durch Kunden<br/>15-11-2023 16:00</li> <li>Verbundene Ressourcen</li> <li>Arbeitsplatz 1 (FDZ R )</li> <li>Alle Kommentare anzeigen</li> </ul> | Ø Kommentar bearbeiten                                                                |
| Titel Forschungsprojekt                                                                                                    | Test Projekt                                                                          |
| Kennung Datennutzungsvertrag                                                                                                    | 1234                                                                                  |
| Schließen                                                                                                    | Buchung stornieren Bearbeiten Weitere Buchen<br>Kundenbericht                         |

Abbildung 17: Akzeptierten Termin stornieren

Daraufhin erscheint ein Fenster, indem Sie angeben können, ob alle vom Nutzenden angefragten Termine storniert werden sollen (Alle Mehrfachtermine löschen) oder nur der ausgewählte Termin, in diesem Beispiel der Termin am 02-01-2024 (Diesen Termin löschen). In der dritten Option können Sie festlegen, dass der Nutzende keine weiteren Buchungen vornehmen kann (Stornieren Sie diesen und alle zukünftigen Buchungen im Stapel).

|      | Stornierung bestätigen                                        |                         |            | ×              |  |  |
|------|---------------------------------------------------------------|-------------------------|------------|----------------|--|--|
|      | Name des Kunden:                                              | Max Mustermann          |            |                |  |  |
|      | Dienstleistung:                                               | FDZ R                   |            | _              |  |  |
|      | Dienstleister:                                                | FDZ S                   |            | _              |  |  |
|      | Buchungsdatum und -zeit:                                      | 02-01-2024 09:00 - 17:0 | 00         | _              |  |  |
|      | O Diesen Termin löschen                                       |                         |            | _              |  |  |
|      | Alle Mehrfachtermine löse                                     | chen                    |            | _              |  |  |
|      | Stornieren Sie diese und alle zukünftigen Buchungen im Stapel |                         |            |                |  |  |
|      |                                                               |                         |            | _              |  |  |
|      |                                                               |                         | Abbrechen  | Bestätigen     |  |  |
| ۲    | Alle Kommentare anzeigen 🖉                                    | V Kommentar bearbeiten  |            |                |  |  |
| Tite | el Forschungsprojekt                                          | Test Projekt            |            |                |  |  |
| Ker  | nnung Datennutzungsvertrag                                    | 1234                    |            |                |  |  |
|      | Schließen                                                     | Buchung stornieren      | Bearbeiten | Weitere Buchen |  |  |
|      |                                                               |                         |            | Kundenbericht  |  |  |
|      |                                                               |                         |            |                |  |  |

Abbildung 18: Stornierung Kriterien.

Nachdem Sie die Buchung storniert haben, erhält sowohl der Nutzende als auch das GWAP stellende FDZ (in diesem Beispiel FDZ R) eine Stornierungsbestätigung.

### Zusammenfassung und Limitationen

Die vorgestellte Buchungsplattform ermöglicht es Forschenden über das RDCnet, Arbeitsplätze (GWAP) an verschiedenen Forschungsdatenzentren zu reservieren. Innerhalb der Plattform wählen Nutzende aus, welche Daten sie bearbeiten möchten und von welchem Standort aus sie dies tun möchten. Die involvierten FDZ erhalten automatisierte Benachrichtigungen über die Buchungsplattform, wenn ihre Daten oder ihr GWAP genutzt werden sollen, und haben dann die Möglichkeit, die Buchung zu akzeptieren oder zu stornieren.

Der gesamte Buchungsprozess ist schlank gestaltet. Nutzende müssen lediglich ihre Kontaktinformationen, das Forschungsthema und eine Kennung des Datennutzungsvertrags angeben – eine separate Anmeldung ist nicht erforderlich. Nach Einreichung der Buchungsanfrage erfolgt eine Prüfung durch das datengebende FDZ, um die Berechtigung des Nutzers zu überprüfen (gültiger Datennutzungsvertrag). Erst nach dieser Bestätigung oder Absage erhält der Nutzende eine entsprechende Benachrichtigung per E-Mail, ob seine Buchung erfolgreich war. Somit behalten datengebende FDZ stets die volle Kontrolle darüber, welche Nutzenden Zugriff auf die Daten erhalten können.

Im Rahmen der ersten Projektlaufzeit des RDCnet konnte somit eine Buchungsplattform (unter Verwendung externer Dienstleistungssoftware simplybook.me) entwickelt werden, die über alle notwendigen Funktionen für den Kontext des RDCnet verfügt. Die Verwendung einer solchen Dienstleistungssoftware ermöglichte es insbesondere, mit den verfügbaren Ressourcen und dem gegebenen Zeitplan eine Plattform zu erstellen, die auch bereits im Produktivbetrieb genutzt werden kann. Sie zeigt jedoch auch funktionale Einschränkungen im Hinblick auf den automatisierten Informationsaustausch zwischen einer Vielzahl von teilnehmenden FDZ, was den aktiven Aufwand für teilnehmende FDZ erhöht. Deshalb wäre es beispielsweise sinnvoll, wenn die Termine der vorgenommenen Buchungsanfragen direkt in die Kalender der einzelnen teilnehmenden FDZ integriert werden könnten - was jedoch mit der genutzten Dienstleistungssoftware nicht möglich ist. Langfristig sollte daher in Betracht gezogen werden, eine proprietäre Software zu nutzen oder einen externen Dienstleister hinzuzuziehen.

#### Literaturverzeichnis

Murray, N., & Goebel, J. (2022). Vertragliche Grundlagen zur Teilnahme am RDCnet. In KonsortSWD Working Paper (Bd. 1). Zenodo. <u>https://doi.org/10.5281/zenodo.6358334</u>

Murray, N. (2022, Dezember 8). RDCnet: Connecting guest researcher workstations to provide secure access to sensitive microdata. Zenodo. <u>https://doi.org/10.5281/zenodo.7413901</u>

Goebel, J., Murray, N., Pedrique, K., & Sieber, I. (2023). Implementierung eines Gastwissenschaftsarbeitsplatzes im RDCnet - Technische Anleitung zur Konfiguration eines Thin Clients. In KonsortSWD Working Paper (1.1, Bd. 6). Zenodo. https://doi.org/10.5281/zenodo.10040912

Schiller, David H., Eberle, Johanna, Fuß, Daniel, Goebel, Jan, Heining, Jörg, Mika, Tatjana et al. (2017): *Standards des sicheren Datenzugangs in den Sozial- und Wirtschaftswissenschaften. Rat für Sozial- und Wirtschaftsdaten (RatSWD)* (RatSWD Working Paper, 261/2017)